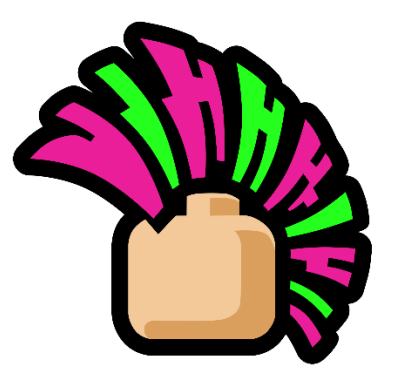

## UTILISATION DU SITE HTTPS://SHITAI.SHOW

## Accès au site et à la réservation

Vous êtes invité à Shitai : félicitations !

L'accès au site se fait via <u>https://shitai.show</u>. Le site demande des permissions d'accès (audio, micro...) c'est normal, c'est pour pouvoir passer notre vidéo d'introduction !

Une fois les permissions données via ce type de popup, la vidéo se lancera :

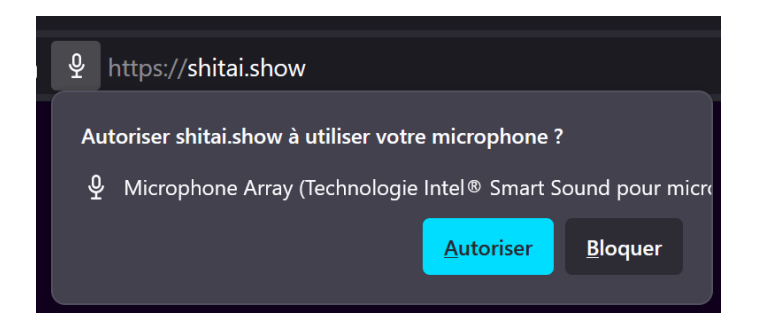

Pour accéder à la réservation, scrollez en bas de la vidéo et cliquez sur « Shitai » !

## Processus de réservation

Après cette première page, vous arriverez sur la page de sélection de votre « pack ».

L'évènement dure du 10 au 15 Juillet 2025, choisissez en conséquence ! Si par exemple vous voulez rester du samedi au lundi, choisissez le pack « 3 jours ». Pour le samedi et dimanche uniquement, c'est le pack « 2 jours », etc :

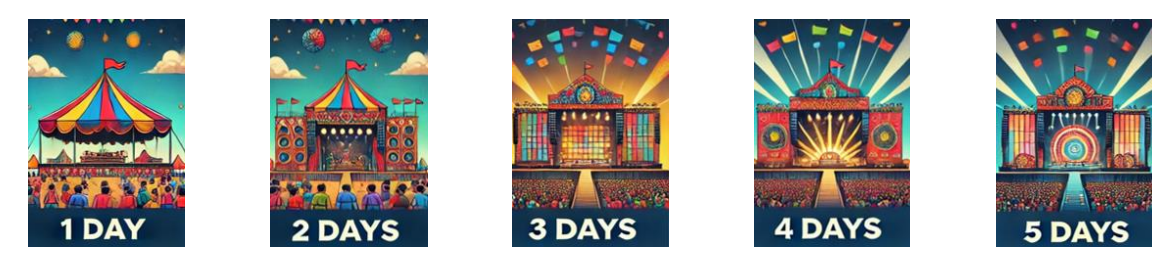

Une fois le « pack » choisi, vous pourrez donner la date à laquelle vous souhaitez arriver, ainsi que le nombre de personnes à venir avec vous. Par exemple pour une arrivée le Vendredi, choisissez le 12 Juillet :

|                |      | (    | juille | et 202 | ]  |    |    |  |
|----------------|------|------|--------|--------|----|----|----|--|
|                |      |      |        |        |    |    |    |  |
|                |      | 1    | 2      | 3      | 4  | 5  | 6  |  |
|                | 7    | 8    | 9      | 10     | 11 | 12 | 13 |  |
|                | 14   | 15   | 16     | 17     | 18 | 19 | 20 |  |
|                | 21   | 22   | 23     | 24     | 25 | 26 | 27 |  |
|                | 28   | 29   | 30     | 31     |    |    |    |  |
|                |      |      |        |        |    |    |    |  |
|                | Effa | acer |        |        |    |    |    |  |
| 12 / 07 / 2025 |      |      |        |        |    |    |    |  |

Enfin, saisissez les informations qui nous permettrons de savoir qui vous êtes 😊 :

| Vos informations personnelles |  |  |  |  |  |  |  |
|-------------------------------|--|--|--|--|--|--|--|
| Prénom :                      |  |  |  |  |  |  |  |
| Nom :                         |  |  |  |  |  |  |  |
| Email :                       |  |  |  |  |  |  |  |
| Confirmation<br>d'email :     |  |  |  |  |  |  |  |

Attention : l'adresse mail est importante, car vous recevrez votre confirmation dessus...

## Obtenir votre billet

Une fois la réservation effectuée, vérifiez que vous avez reçu l'email de confirmation. Celui-ci contient votre identifiant de réservation, important pour la suite.

Si vous ne l'avez pas reçu, pensez à bien noter cet identifiant directement depuis la page affichée sur le site en fin de réservation !

Pour obtenir votre billet il vous faudra cet identifiant et l'email utilisé pour la réservation. Rendezvous sur <u>https://shitai.show/access.php</u> et saisissez ces informations :

| Identifiant de réservation : |  |  |  |  |  |  |
|------------------------------|--|--|--|--|--|--|
|                              |  |  |  |  |  |  |
| Email utilisé :              |  |  |  |  |  |  |
|                              |  |  |  |  |  |  |
|                              |  |  |  |  |  |  |
| Rechercher la réservation    |  |  |  |  |  |  |
|                              |  |  |  |  |  |  |

A partir de la page récapitulative de votre réservation, vous retrouverez le pack choisi, la date de début et de fin de votre présence avec nous, et le nombre de personnes déclarées.

Vous aurez accès à un bouton « Imprimer » permettant de générer un PDF : c'est votre billet, gardez le précieusement !

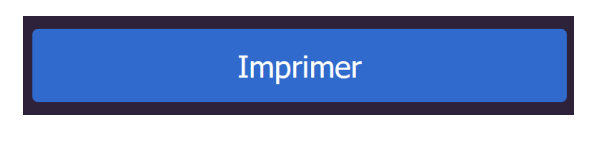

A noter : si à ce stade un imprévu vous oblige à modifier votre réservation, contactez l'organisateur !